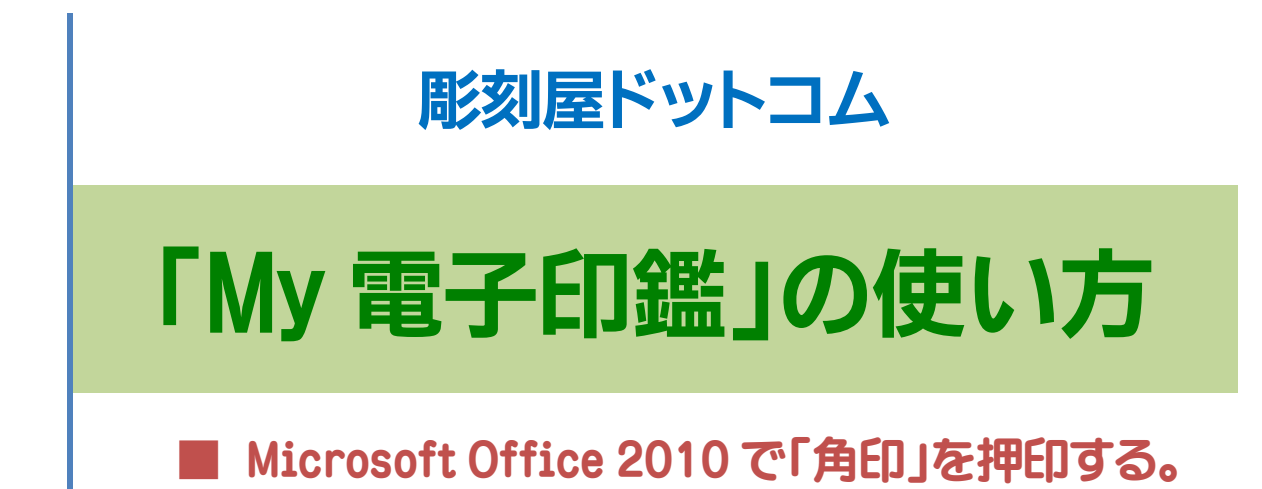

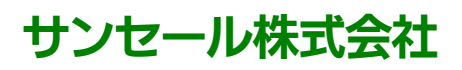

2012/01/17

Copyright (C) SUNSALE. All rights reserved.

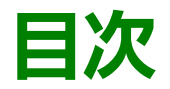

|   | My 電子印鑑および電子ビジネススタンプの入力方法                                 |
|---|-----------------------------------------------------------|
| 1 | WORD 2010 で「角印」を押印する。・・・・・・・・・・・・・・・・・・・・・・・・・・・・・・・・・・・・ |
| 2 | EXCEL 2010 で「角印」を押印する。・・・・・・8<br>● 印影のバックの文字が見えにくい場合は:    |
|   | 印影サイズの換算表                                                 |

# 「My 電子印鑑」の使い方

『フォント指定』のできる全てのアプリケーションで簡単に使用できます。

## ■ My 電子印鑑および電子ビジネススタンプの入力方法

## 【一例】ワードパッド

通常の文書作成と同じように「文字登録先」の文字を入力して、フォントを「**My 電子印鑑\_名前**」 を指定します。

My 電子印鑑の「印影文字登録先」は、 「頭文字」となっています。 【一例】

彫刻屋ドットコム 「角印」の場合 **彫**の文字に登録

佐々木 「認め印」の場合 佐の文字に登録

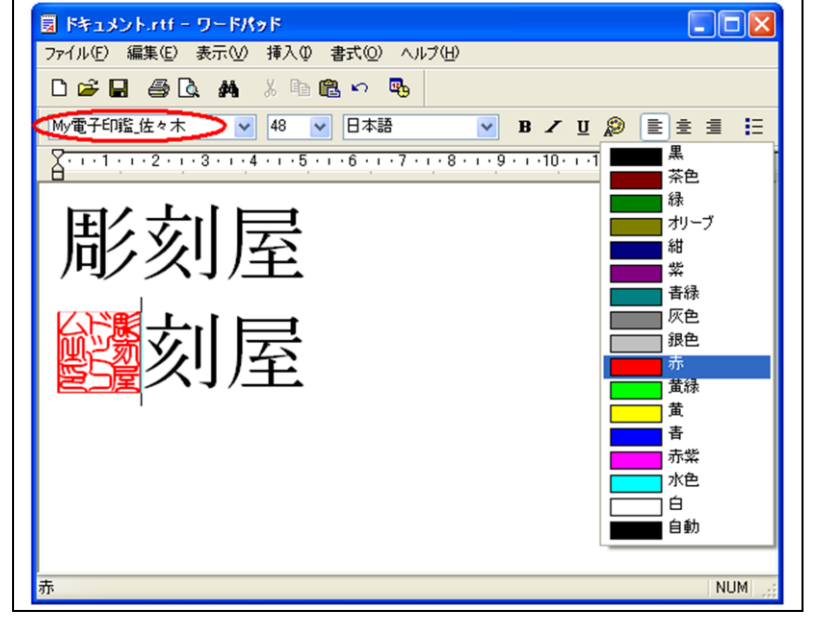

★印影登録文字はお客様によって異なります。

※ CD-ROM 添付の、各「名前フォルダ」の中にある「印影登録文字」を必ず開いてご確認して下さい。

電子ビジネススタンプの「印影文字登録先」 は、同じ文字が出てきた場合には、「頭文字> 次文字>ひらがな」の順となっています。 例えば、入力は「入……入力済」、「力……要 入力」、「に……入荷」となります。

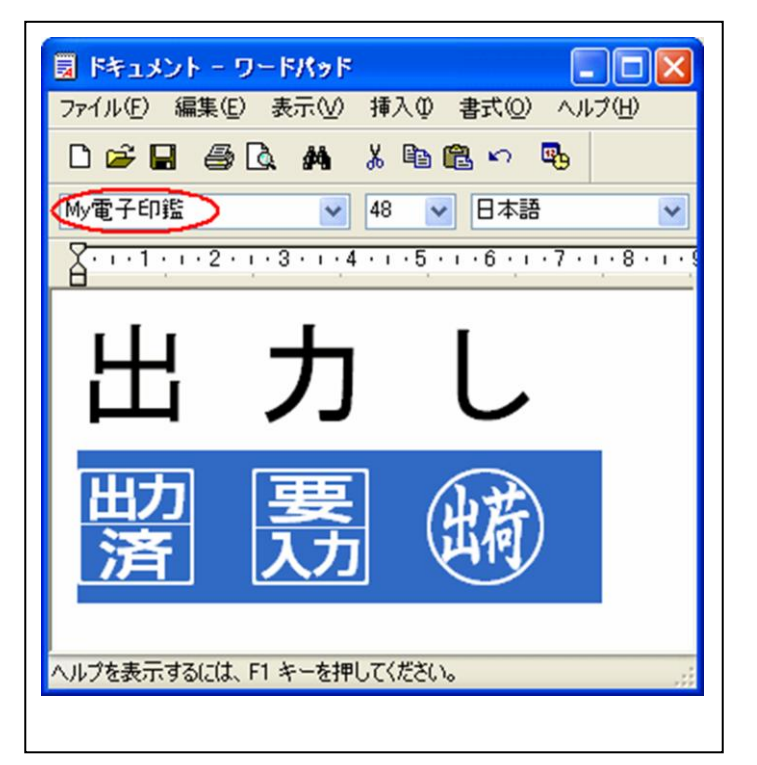

●「スタンプ文字登録一覧」を添付しますので、参照ください。

| Stamp→覧,xls |    |     |         |       |      |     |        |        |     |        |        |  |
|-------------|----|-----|---------|-------|------|-----|--------|--------|-----|--------|--------|--|
|             | А  | В   | С       | D     | E    | F   | G      | Н      | I   | J      | K      |  |
| 1           | No | 50音 | 印影      | 文字コピー | 入力   | 登録1 | SJIS   | Uni    | 登録2 | SJIS   | Uni    |  |
| 31          | 30 | 04  | 瞒       | 出荷    | しゅっか | L   | s-82b5 | 0x3057 | Ь   | s-845d | 0x042C |  |
| 32          | 31 | 31  | 助済      | 出力済   | 出力   | 出   | s-8f6f | 0x51FA | Э   | s-845e | 0×042D |  |
| 33          | 32 | 54  | 要助      | 要出力   | 出力   | 要   | s-9776 | 0×8981 | Ю   | s-845f | 0×042E |  |
| 34          | 33 | 32  | 処理<br>済 | 処理済   | 処理   | 処   | s-8f88 | 0x51E6 | я   | s-8460 | 0x042F |  |
| 35          | 34 | 56  | 未処理     | 未処理   | 処理   | 理   | s-979d | 0x7406 | а   | s-8470 | 0×0430 |  |

また、コード文字一覧から入力し易いように、50音順で「ロシア文字」にも登録されています。

| 8        | IME /      | <b>1</b> 9F | - 文 | 字一   | 覧       |          |      |                         |              |      |      |      |         |   |         |   |   |             | ? × |
|----------|------------|-------------|-----|------|---------|----------|------|-------------------------|--------------|------|------|------|---------|---|---------|---|---|-------------|-----|
| 2        | ৾৶ঢ়       | - JIS       | -   | ロシア: | 文字      |          |      |                         |              | •    | My電- | 子スタン | ゥ       |   |         |   | • | BS          | Del |
|          | <b>FAX</b> | 圞           | 豎   | 日日   | जना     | 飯糰       | 調酒   | (R)                     |              |      | 調設   | 靐    | 語習      | 高 | 記録      | 靐 | ^ | Enter       | Esc |
| <u>₩</u> | Ð          |             | 鸁   | 凤    | 厵       | 12<br>12 | 6    |                         | 國語           | 頚    | 夏建   |      | <u></u> | đ | 助酒      | 鸁 | - | Space<br>変換 |     |
| 部        | 观理         | •           | •   | •    | •       | •        | Unic | code:C                  | )x0425       | 5 •  | •    | •    | •       | • | •       | • |   |             |     |
| ø        | 衋          | <b>R</b>    | 親展  | Ē    | 論求<br>酒 | 送付       |      | レス273<br>ト JIS<br>までの72 | :0×845<br>23 | 56 🚰 | 蓋    | đ    | 盪       | 蒉 | 期品<br>酒 |   | ~ |             |     |

■PDF に変換することにより、ほかのパソコンでも「文字化け」せずに「角印」「認印」やビジネス

スタンプがそのままに表示ができます。

## 【ご注意】

### ★PDF に変換する場合には、必ず「フォントの埋め込みをする」に設定をして下さい。

各 PDF 変換ツール によって設定方法は異なりますので ヘルプ などを参照の上、設定をして下さい。

# WORD 2010 で「角印」を押印する。

★Excel も Word と同じ機能「テキストボックス」でページ内の好きな場所に配置できます。

 [挿入] タブの [テキスト] で [テキスト ボッ クス] をクリックし、[テキスト ボックスの描

画]をクリックします。

📑 クイック パーツ 🔹 署名欄 🔹 A A ワードアート -記日付と時刻 テキスト ▲= ドロップ キャップ - Ma オブジェクト -ボックス 組み込み \* = シンプル - テキスト ボッ... アルファベット - サイドバー アルファベット - 引用 エクスポージャ - サイドバー エキストラ - サイドバー エキストラ - 引用 Office.comのその他のテキストボックス(M) ▲ 横書きテキスト ボックスの描画(D) ● 縦書きテキスト ボックスの描画(⊻) 65 選択範囲をテキストボックス ギャラリーに保存(S)

- 2. 横書きテキストボックスをクリックし、目的のサイズのテキスト ボックスをドラッグして描きます。
- 3. テキスト ボックスの内側をクリックし、「登録された文字」を入力するか、貼り付けます。

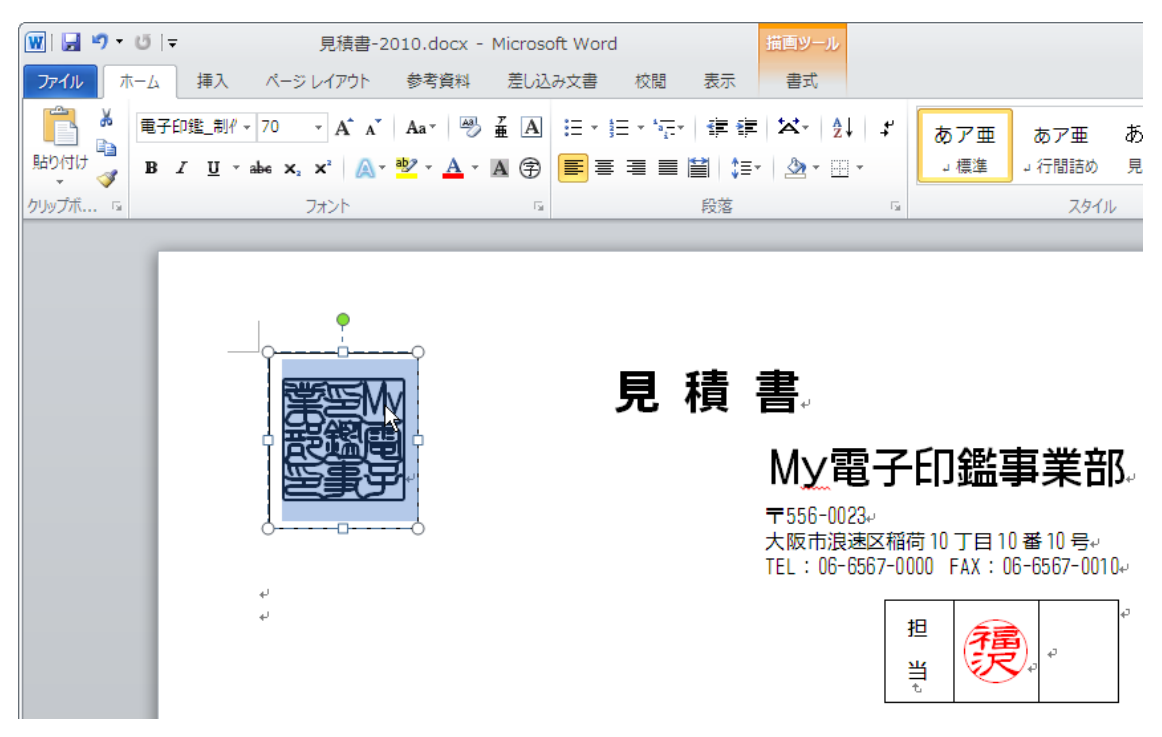

4. 文字サイズ」や「色」を決めます。

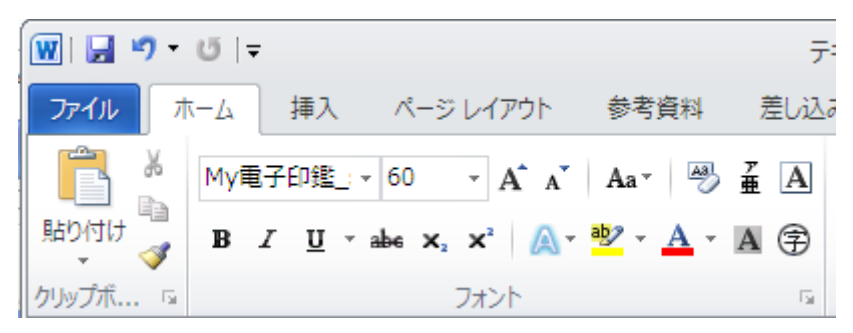

5. テキスト ボックスの配置を変更するには、テキスト ボックスをクリックし、ポインターの形が+に変わっ

たら、テキストボックスを新しい場所にドラッグします。

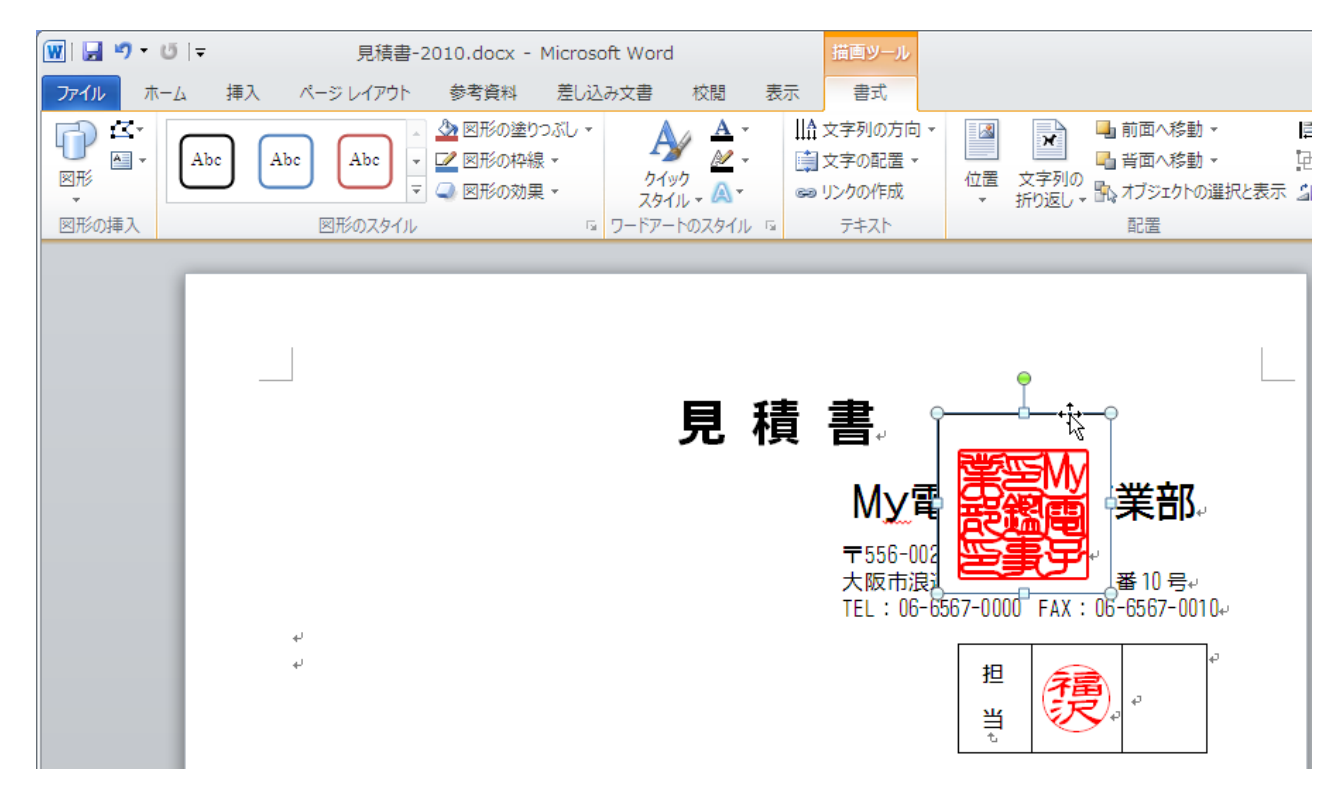

6. 変更するテキスト ボックスまたは図形の境界を選択します。

[描画ツール] の [書式] タブの [図形のスタイル] で [図形の塗りつぶし] をクリックし、[塗りつぶしなし

(N)] をクリックします。

続いて[図形の枠線] をクリックし、[線な

し(N)] をクリックします。

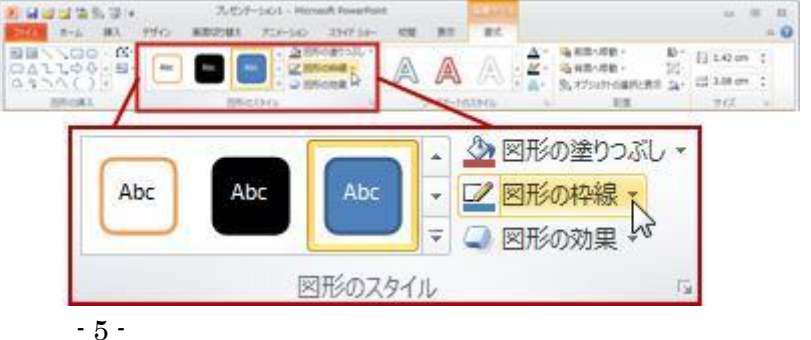

### ●[塗りつぶしなし(N)] をクリック

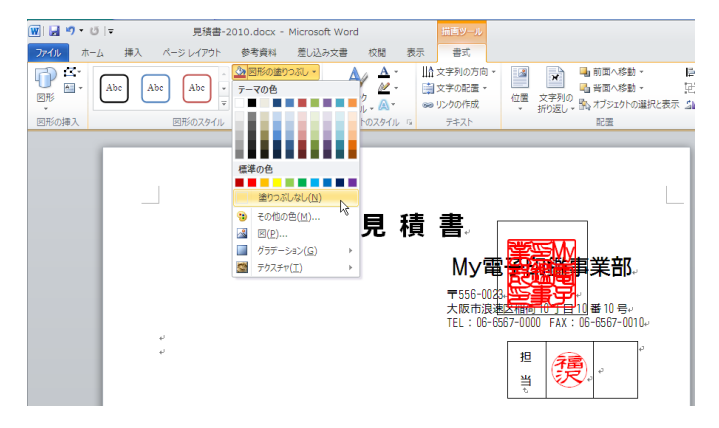

### ●[線なし(N)] をクリック

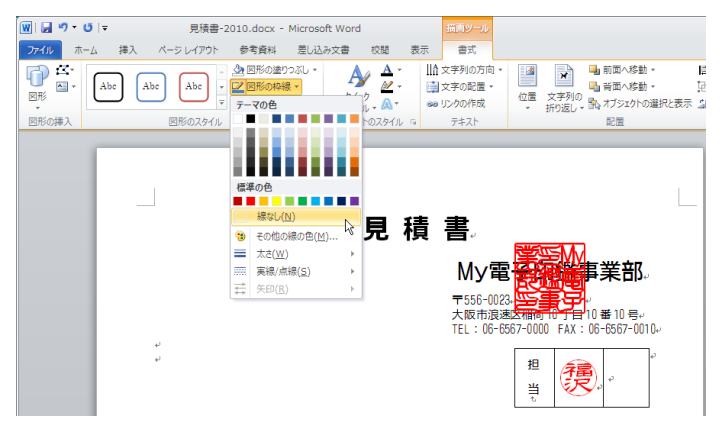

## ● 互換モードの場合:

※互換モードでは、[描画ツール] が [テキスト ボックスツール] となりますが、動作は同じです。

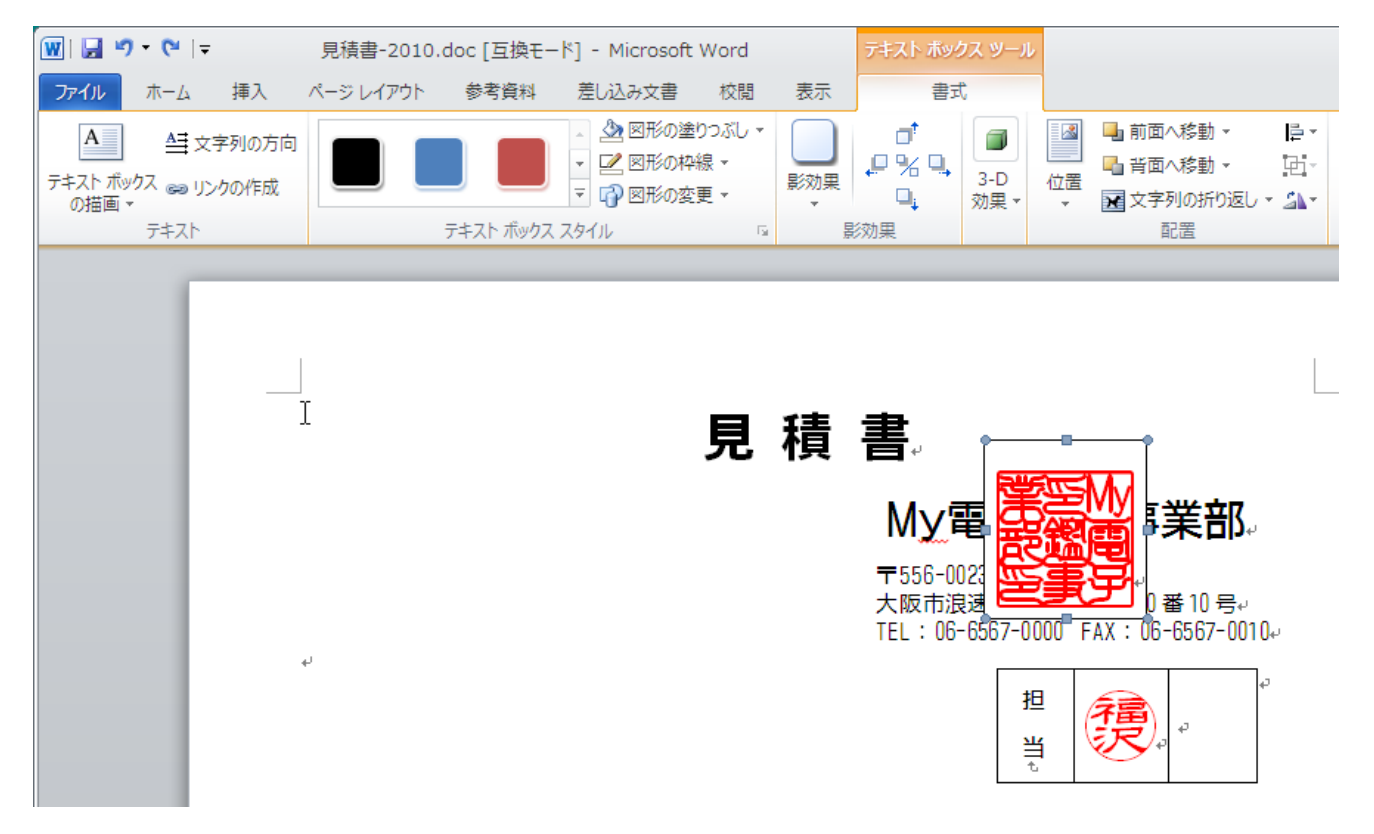

● 印影のバックの文字が見えにくい場合は: 2 通りあります。

■文字列の折り返しを利用する。

1. 変更するテキスト ボックスまたは図形の境界を選択します。

[描画ツール]の[書式]タブの[文字列の折り返し]をクリックし、[背面(D)]をクリックします。

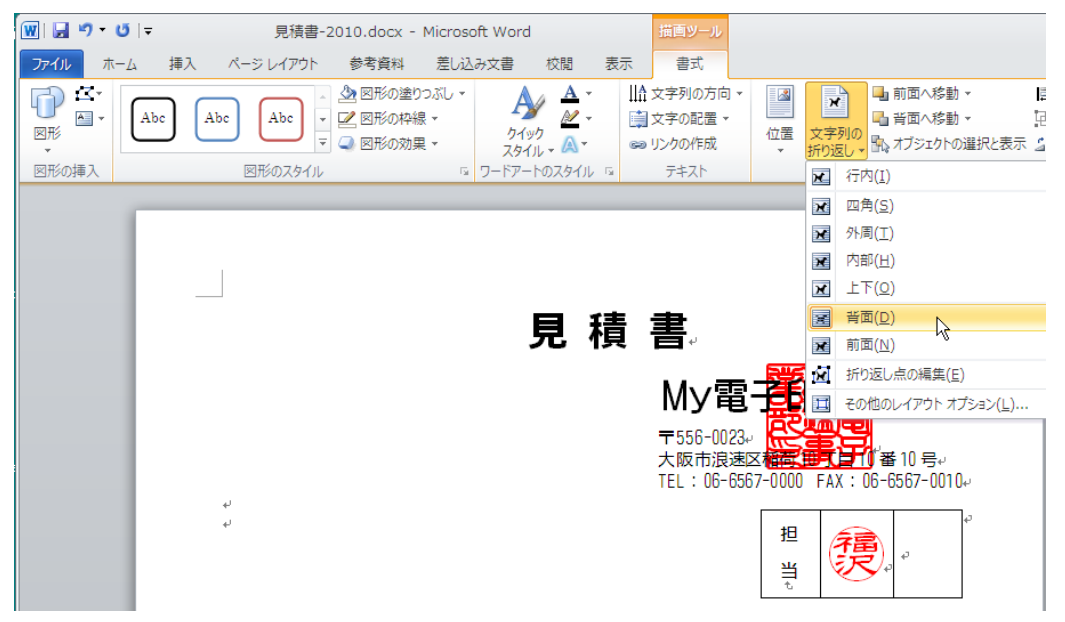

## ■透過性を利用する。

### 2. 変更するテキスト ボックスまたは図形の境界を選択します。

[描画ツール]の[書式]タブの[ワードアートのスタイル]の右下をクリックし、[文字の効果の設定]ダイ

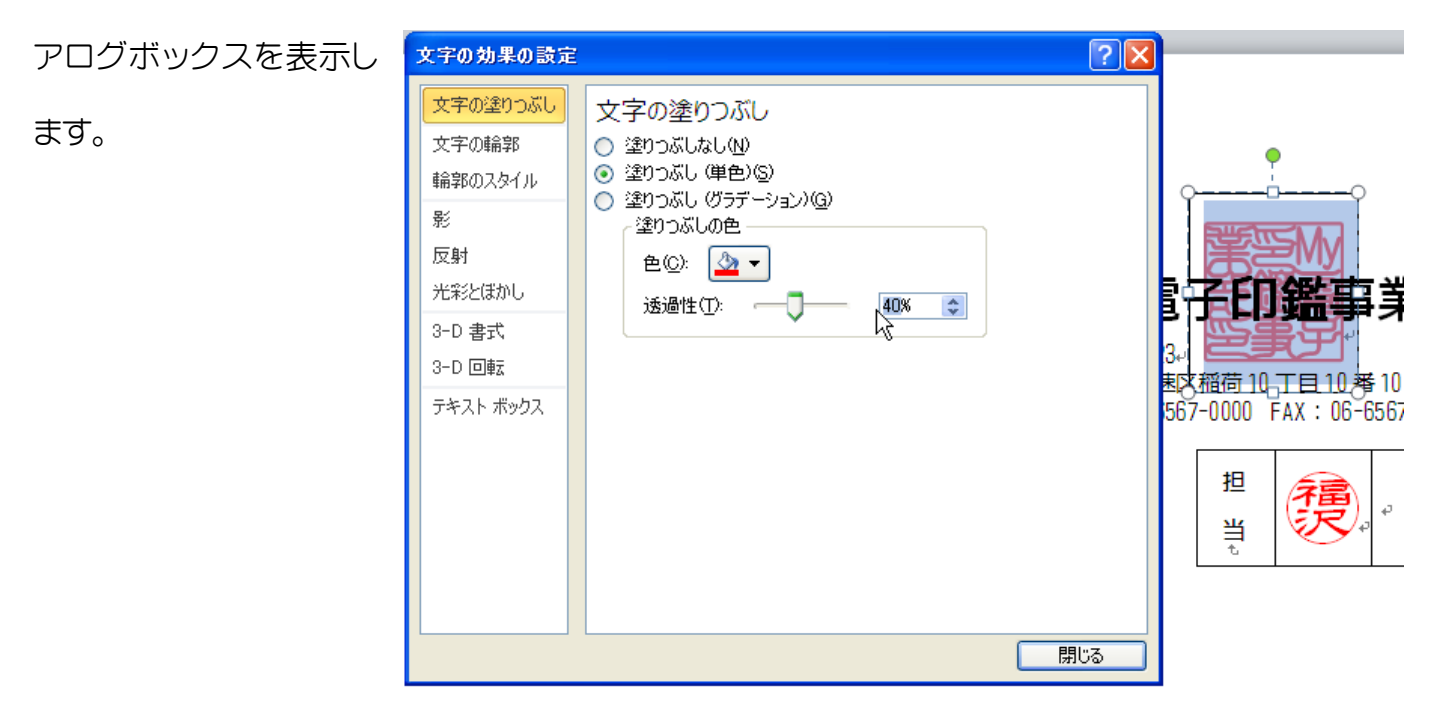

[文字の塗りつぶし]を選択。

塗りつぶしの色 - 透過性 で調整します。

# ② EXCEL 2010 で「角印」を押印する。

1. [挿入] タブの [テキスト] で [テキスト ボックス] をクリックします。

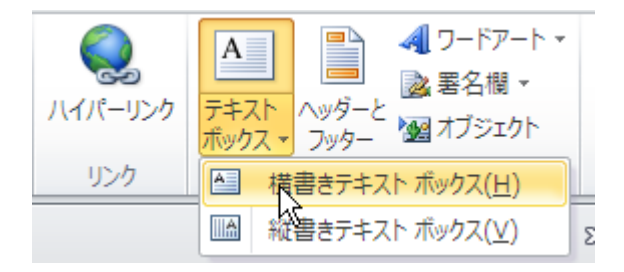

- 2. ワークシートをクリックし、目的のサイズのテキスト ボックスをドラッグして描きます。
- 3. テキスト ボックスの内側をクリックし、「登録された文字」を入力するか、貼り付けます。
- 4. テキスト ボックスのテキストに書式を設定するには、テキストを選択してから、[ホーム] タブの [フォン
  - ト] を使用します。
- 5.「文字サイズ」や「色」を決めます。

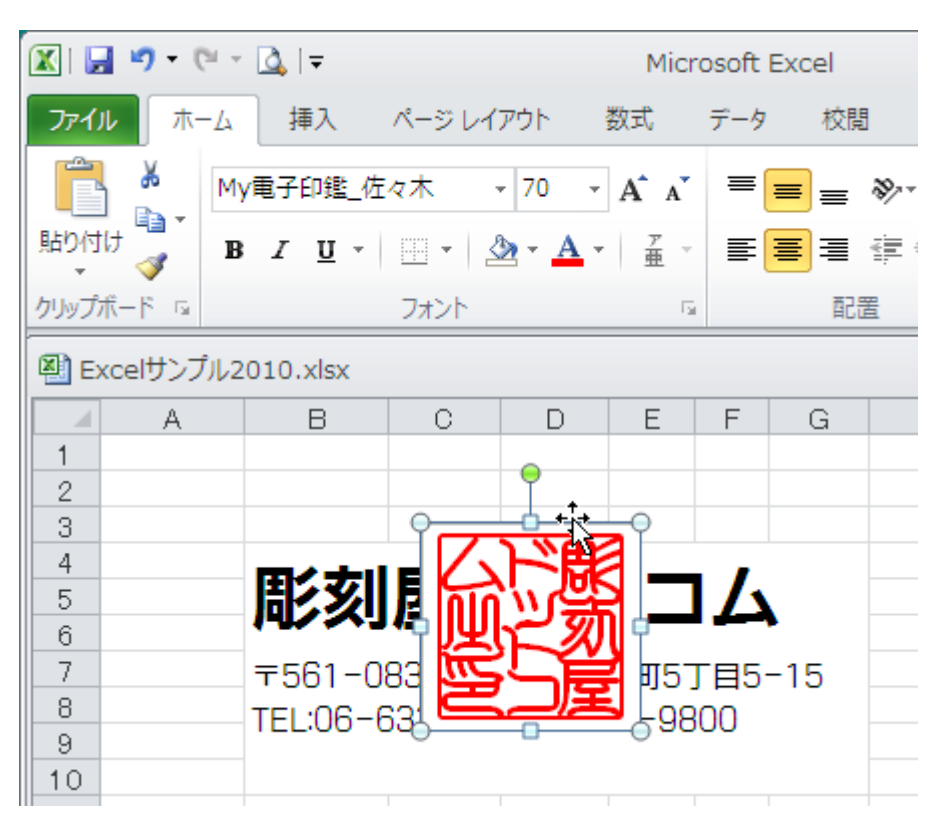

6. テキスト ボックスの配置を変更するには、テキスト ボックスをクリックし、ポインタ 一の形が+に変わったら、テキスト ボックスを新しい場所にドラッグします。

7. 変更するテキスト ボックスまたは図形の境界を選択します。

[描画ツール]の[書式]タブの[図形のスタイル]で[図形の塗りつぶし]をクリックし、[塗りつぶしなし(N)]をクリックします。

続いて[図形の枠線] をクリックし、[線なし(N)] をクリックします。

### ●[塗りつぶしなし(N)] をクリック

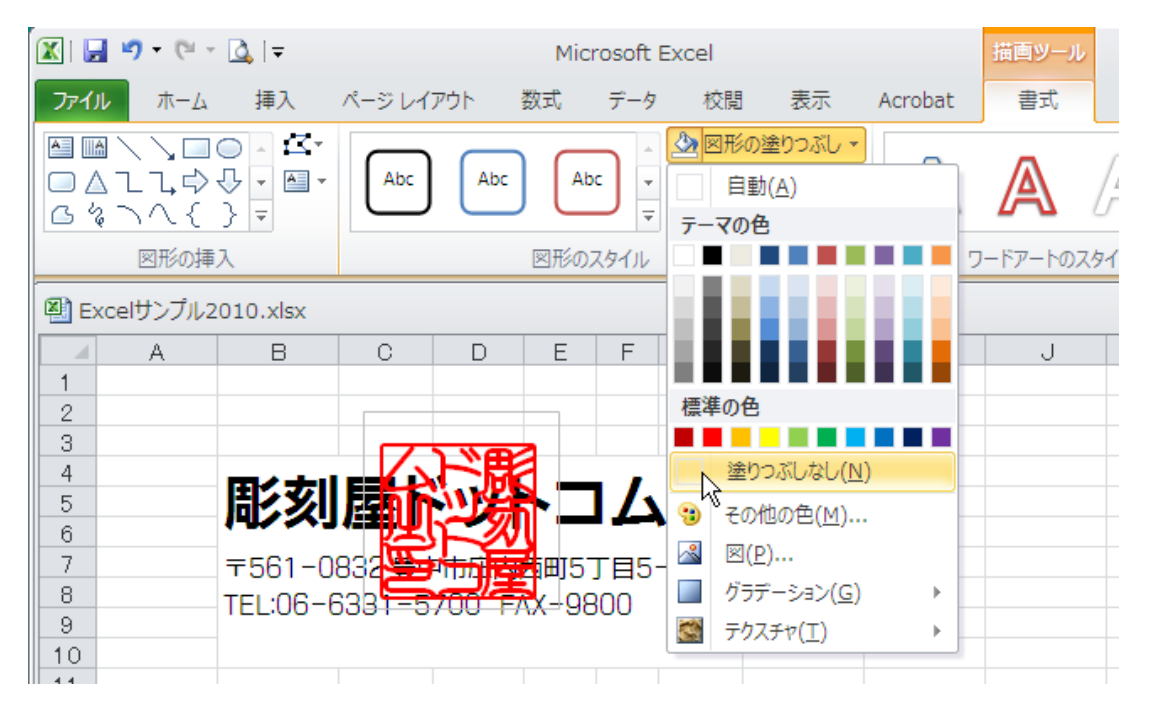

#### ●[線なし(N)] をクリック

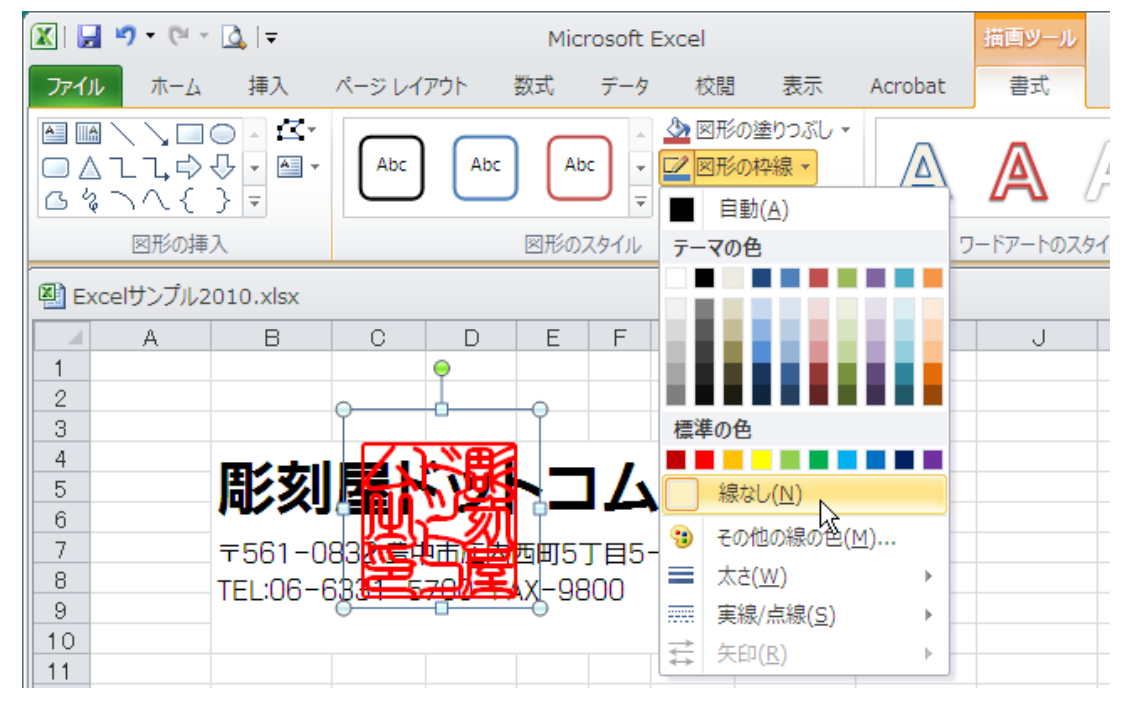

\*互換モードでは、[描画ツール] が [テキストボックスツール] となります。

● 印影のバックの文字が見えにくい場合は:2 通りあります。

## ■透過性を利用

1. 変更するテキスト ボックスまたは図形の境界を選択します。

[描画ツール]の[書式]タブの[ワードアートのスタイル]の右下をクリックし、

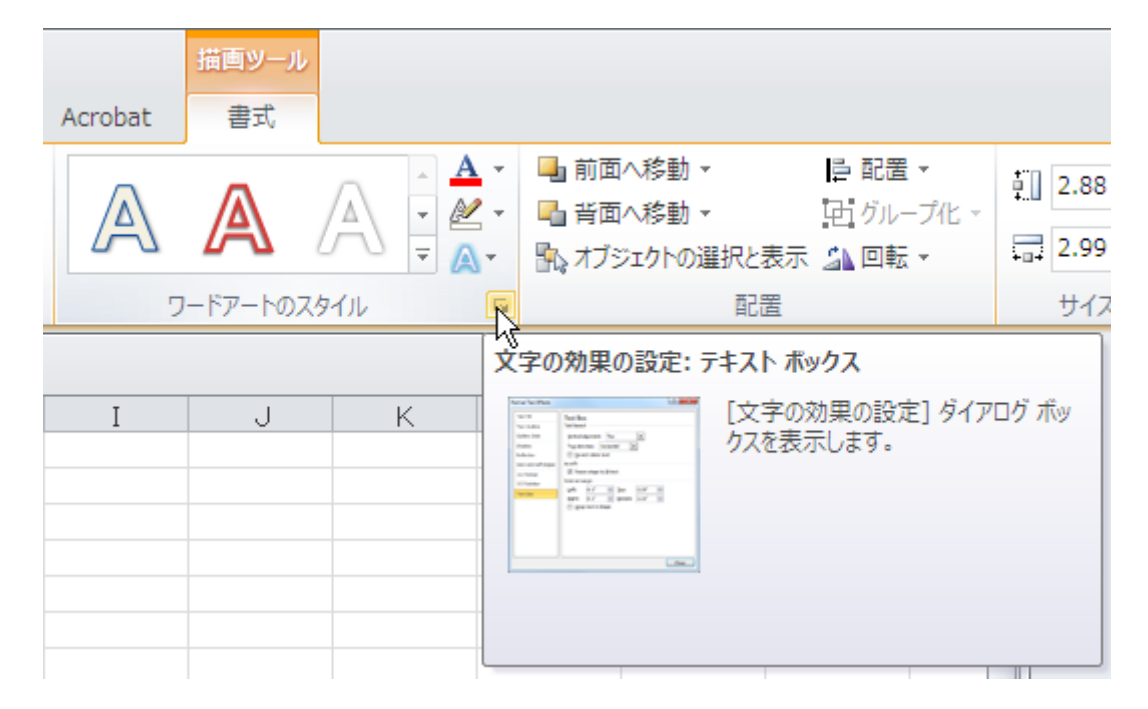

[文字の効果の設定] ダイアログボックスを表示します。

[文字の塗りつぶし]を選択。

塗りつぶしの色 - 透過性 で調整します。

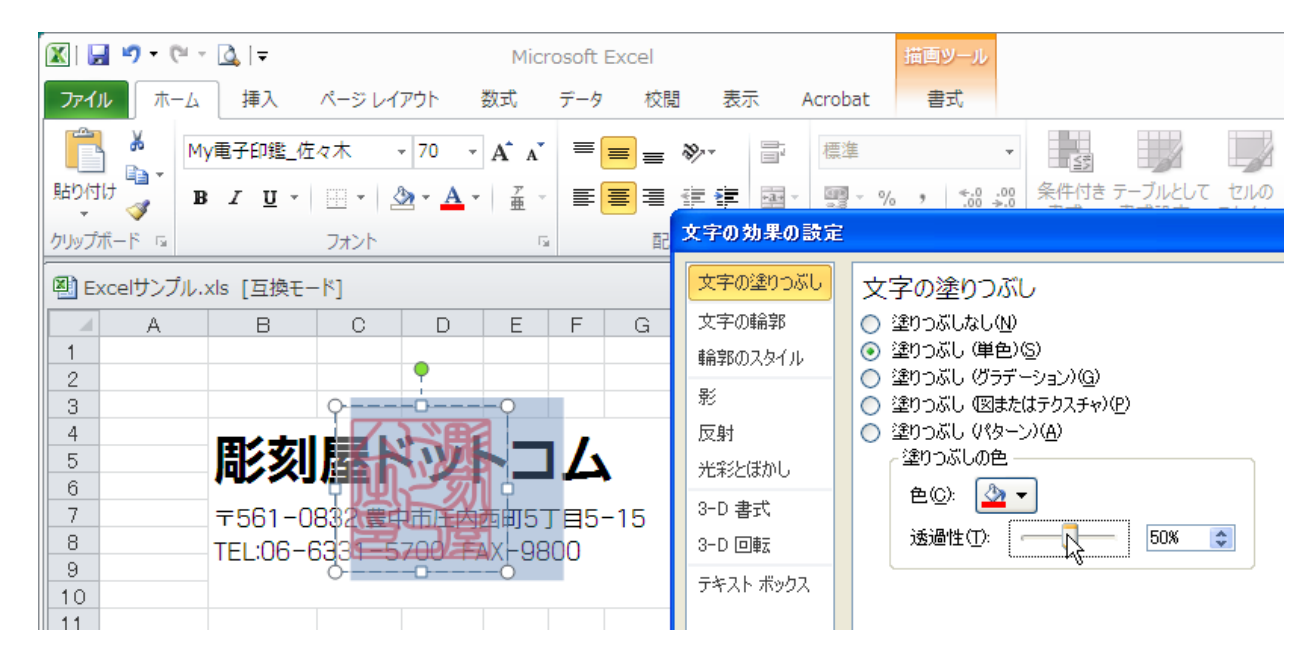

### ■前面・背面へ移動を利用

● 重なるものをそれぞれテキストボックスに収めます。

1. 変更するテキスト ボックスまたは図形の境界を選択します。

[描画ツール]の[書式]タブの[配置]の[前面へ移動]をクリックします。

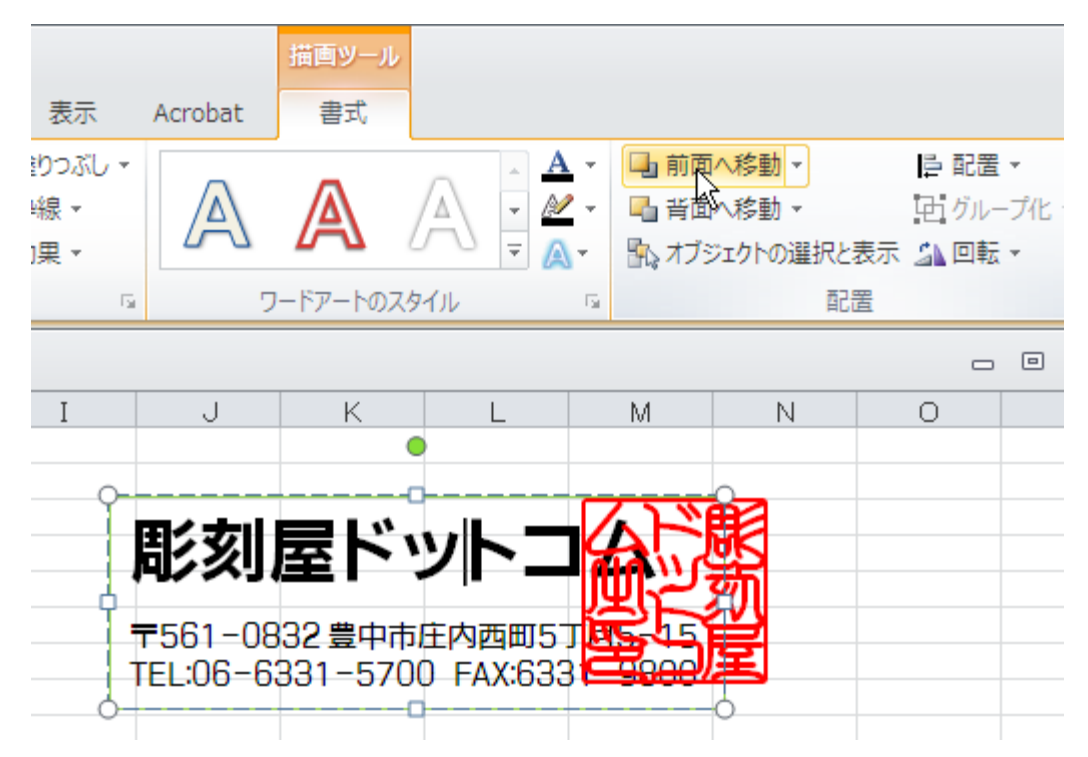

■PDF に変換することにより、ほかのパソコンでも「文字化け」せずに「角印」「認印」やビジネス スタンプがそのままに表示ができます。

## 【ご注意】

### ★PDF に変換する場合には、必ず「フォントの埋め込みをする」に設定をして下さい。

各 PDF 変換ツール によって設定方法は異なりますので ヘルプ などを参照の上、設定をして下さい。

## ■印影サイズの換算表

## 印影サイズが自由自在に変更できます。参考にして下さい。

▼実際の印影は少し大きめのポイントを設定して下さい。

## ●1mm=2.8452 ポイント ●1ポイント=0.3514mm

| ミリ・ポイント換算表 |                    |  |  |  |  |  |  |  |  |
|------------|--------------------|--|--|--|--|--|--|--|--|
| 24mm       | 68 <b>.</b> 2848pt |  |  |  |  |  |  |  |  |
| 21mm       | 59 <b>.</b> 7492pt |  |  |  |  |  |  |  |  |
| 18mm       | 51 <b>.</b> 2136pt |  |  |  |  |  |  |  |  |
| 16mm       | 45 <b>.</b> 5232pt |  |  |  |  |  |  |  |  |
| 12mm       | 34 <b>.</b> 1424pt |  |  |  |  |  |  |  |  |
| 10mm       | 28 <b>.</b> 452pt  |  |  |  |  |  |  |  |  |

| ポイン  | ト・ミリ換算表           |
|------|-------------------|
| 70pt | 24 <b>.</b> 598mm |
| 60pt | 21 <b>.</b> 084mm |
| 50pt | 17 <b>.</b> 57mm  |
| 40pt | 14 <b>.</b> 056mm |
| 35pt | 12 <b>.</b> 299mm |
| 30pt | 10 <b>.</b> 542mm |

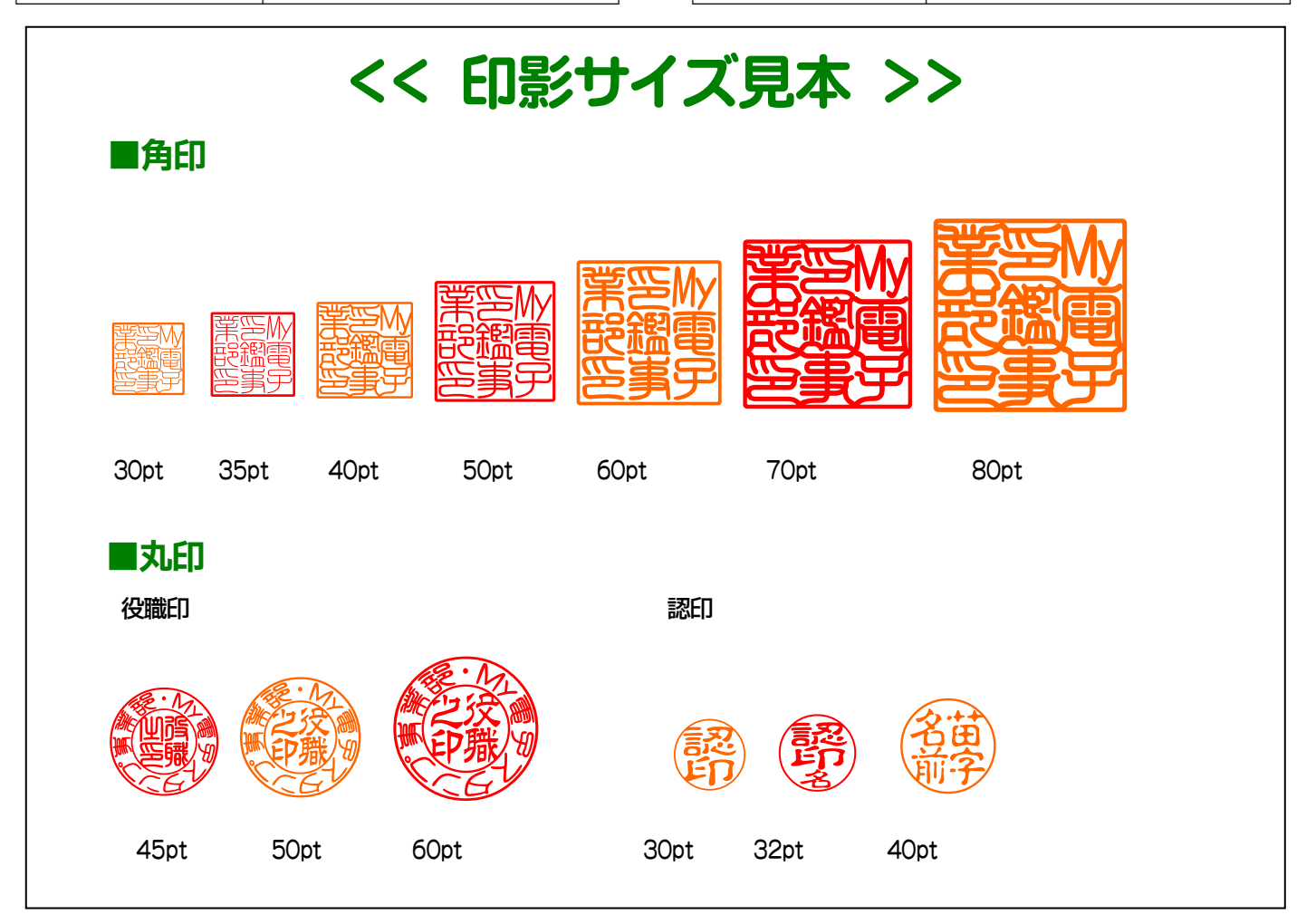